# igeeksbl<sup>\_</sup>G

Hands down, ChatGPT is one of the most popular AI chatbots available out there. You can use it to brainstorm ideas, create travel itineraries, generate code, and much more. Plus, with the release of the official ChatGPT app for iOS, interacting with the chatbot on your iPhone has never been easier.

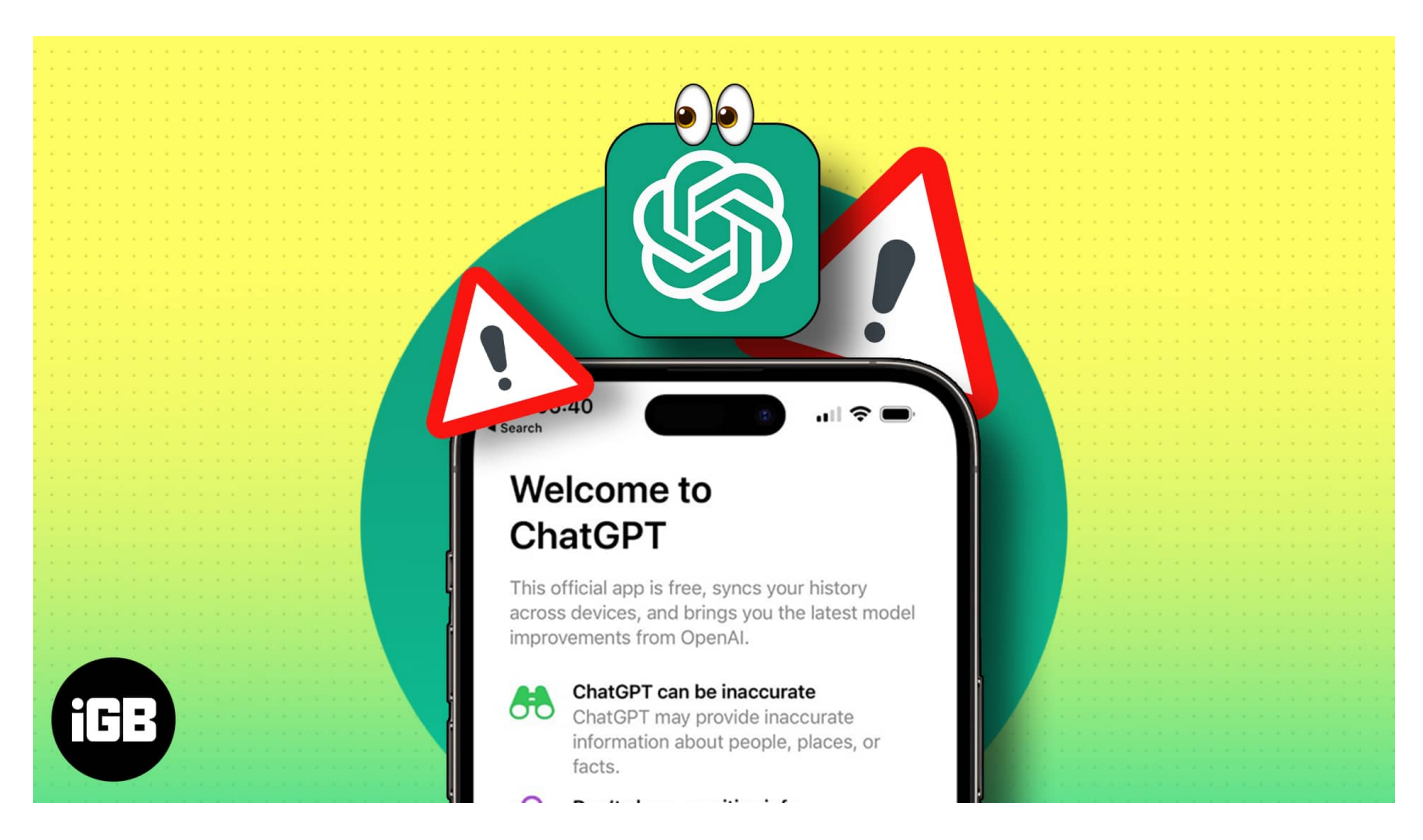

However, since the official ChatGPT app for iOS is relatively new, users occasionally face issues with the app on their iPhones. If you're also facing the same issue on your iPhone, don't worry! This guide will take you through a list of quick solutions to fix the issue.

- 1. Force quit and restart ChatGPT
- 2. Check for network-related issues
- 3. Check if ChatGPT servers are down
- 4. Ensure ChatGPT has access to cellular data
- 5. Disconnect VPN
- 6. Sign out and sign in to ChatGPT
- 7. Update or reinstall ChatGPT
- 8. Access ChatGPT from a web browser
- 9. <u>Upgrade to ChatGPT Plus</u>
- 10. <u>Contact OpenAI for tech support</u>

# igeeksbl@g

# **1. Force quit and restart ChatGPT**

If you're having trouble <u>using the ChatGPT app on your iPhone</u>, one of the quickest solutions you can employ to fix this would be to force quit the app and restart it. This basic solution can often help you fix several glitches that may arise within apps on your iPhone. Here are the steps for the same:

- 1. Open the App Switcher on your iPhone.
- 2. Swipe up on ChatGPT to close it.

## igeeksbl@g

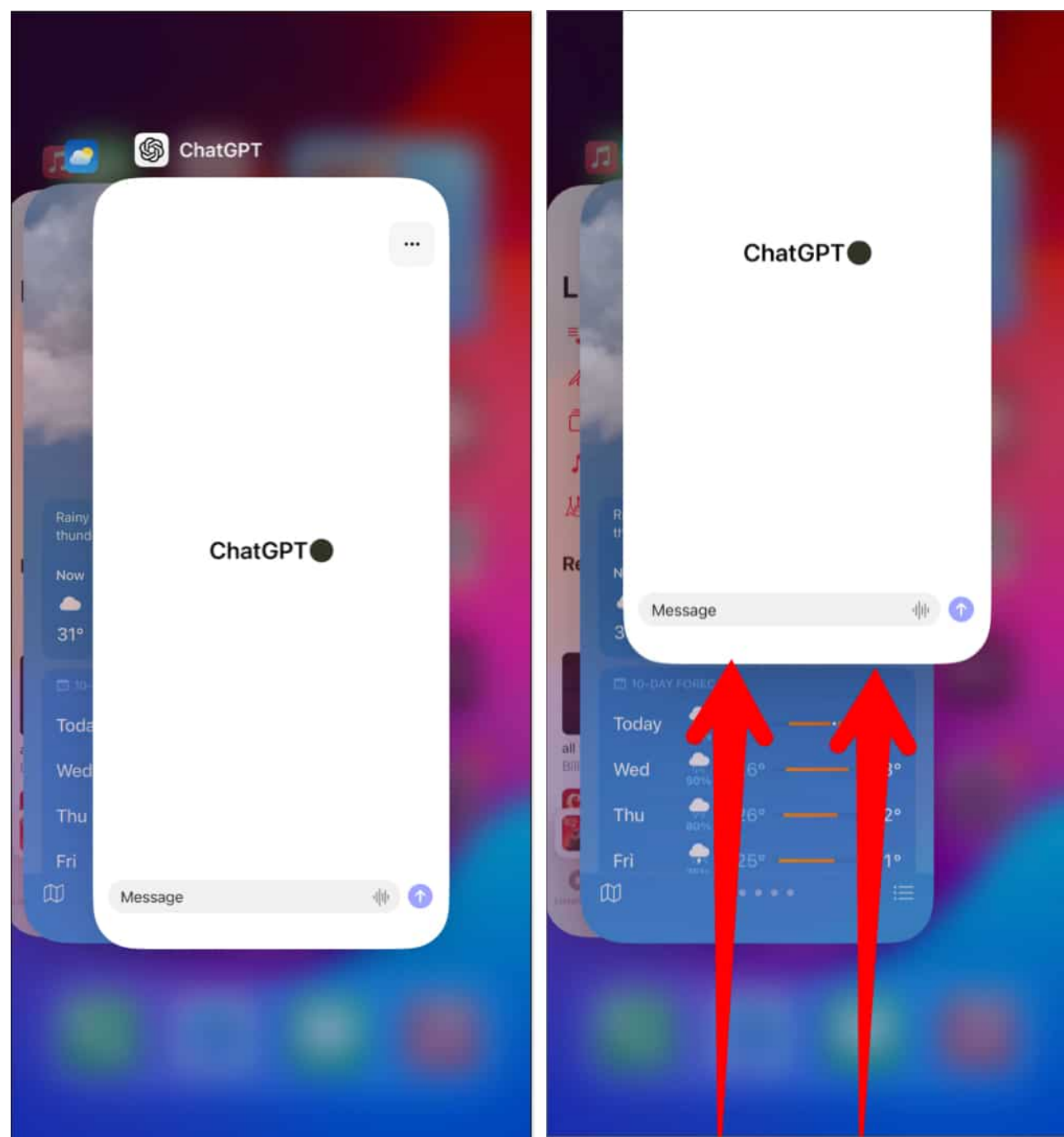

3. Then, **reopen the ChatGPT app** to see if it's working correctly.

# 2. Check for network-related issues

Like any other web-based utility, ChatGPT needs the internet to work on your iPhone. It's absolutely necessary to ensure that you are connected to a strong Wi-Fi or cellular network

that's free from any technical issues. You can also <u>run an internet speed test</u> to check if everything works properly.

In case your iPhone is linked to a strong Wi-Fi or cellular network, but you still can't use the ChatGPT app, follow the steps listed below. These steps will help you reconnect your iPhone to the internet and fix network issues.

- 1. Open the **Control Center** on your iPhone.
- 2. Tap and enable **Airplane mode** for a few seconds  $\rightarrow$  Then turn it **off**.

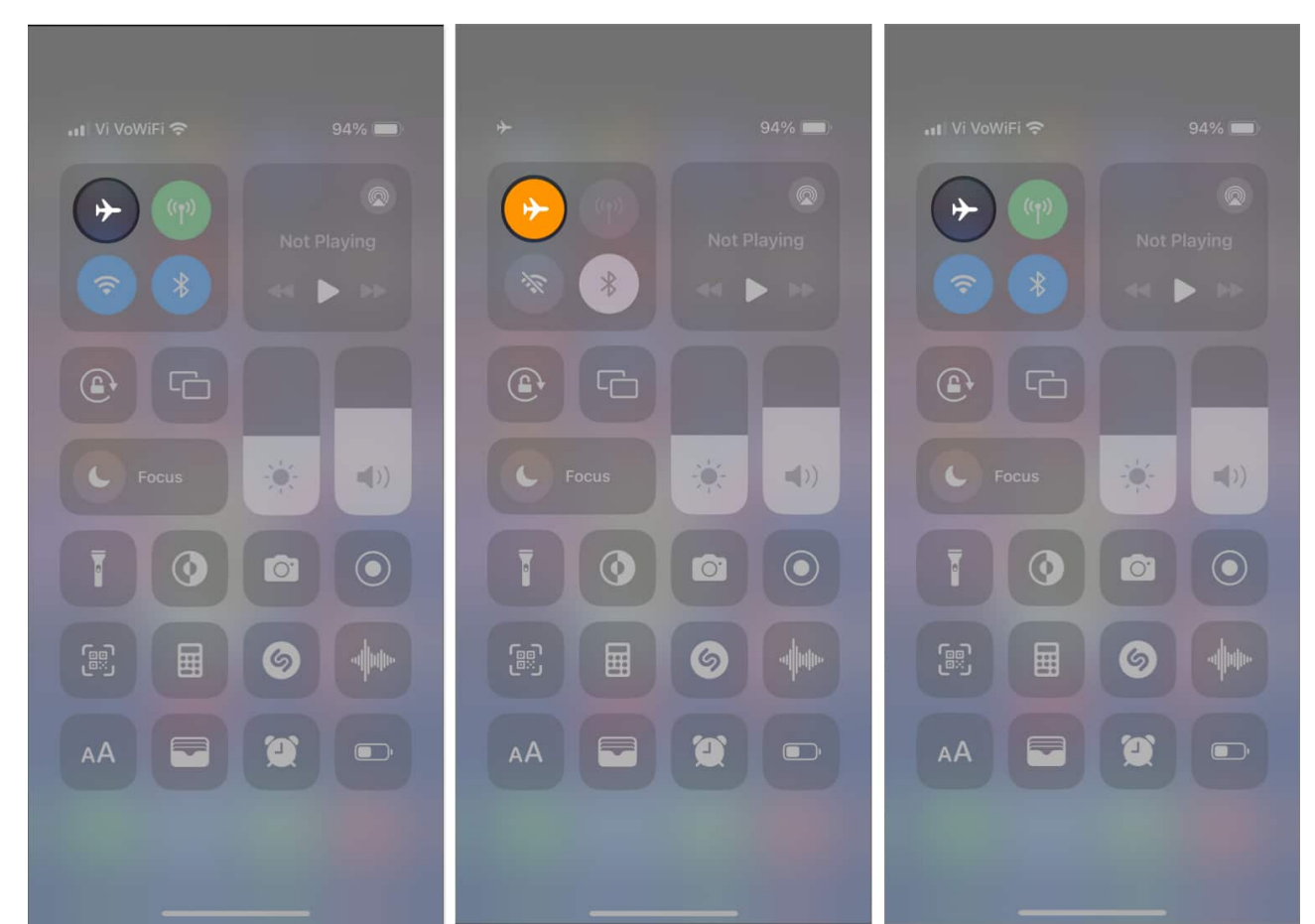

3. Try using the ChatGPT app to see if it's working correctly.

# 3. Check if ChatGPT servers are down

If the ChatGPT servers are down, you will not be able to use the app, even if you have a stable internet connection. To confirm that this is not the case, you can verify ChatGPT's server status from <u>OpenAI's server status page</u>.

| စ္ဘာ OpenAl             |                | SUBSCRIBE TO UPDATE                                  |
|-------------------------|----------------|------------------------------------------------------|
| All Systems Operational |                |                                                      |
| ΑΡΙ ?                   | Uptime ove     | r the past 90 days. View historical up<br>Operationa |
| 90 days ago             | 99.87 % uptime | Toda                                                 |
| ChatGPT ⑦               | 99.88 % uptime | Operationa                                           |

In case the servers are experiencing an outage, there's nothing you can do about it other than wait until they are back online. However, if you can't use the ChatGPT app even when the servers are up and running, you may want to check out the other solutions suggested in this troubleshooting guide.

# 4. Ensure ChatGPT has access to cellular data

In case you prefer using ChatGPT over cellular data but can only access it if you're connected to a Wi-Fi network, you must check if the ChatGPT app has permission to access cellular data on your iPhone:

- 1. Open the **Settings app** on your iPhone  $\rightarrow$  Select **Cellular**.
- 2. Scroll down and toggle on ChatGPT.

| 3:3         | 37                        | al 🗢 🔂         | 11:     | 32                   |          | II 🗢 👀 |
|-------------|---------------------------|----------------|---------|----------------------|----------|--------|
|             |                           |                | < Setti | ngs                  | Cellular |        |
| Set         | tings                     |                |         | FaceTime             |          |        |
|             | Ayush Patel               | ><br>Burghagan |         | Stocks               |          |        |
|             | Apple 10, 101000, Media a | Pulchases      |         | Phone<br>1.44 MB     |          |        |
| ₽           | Airplane Mode             | (C)            |         | Shortcuts<br>1.30 MB |          |        |
| <b>?</b>    | Wi-Fi                     | Starlink >     | ٠       | Health<br>1.20 MB    |          |        |
| (y)         | Cellular                  | >              | G       | Google               |          |        |
|             | Personal Hotspot          | ×              |         | Nothing X<br>892 KB  |          | 0      |
| 9           | VPN                       | 0              | đtv     | TV<br>858 KB         |          | 0      |
|             | Notifications             | >              | 1       | Reminders<br>595 KB  | i i      | 0      |
| <b>A</b> 10 | Sounds & Haptics          | >              | \$      | ChatGPT<br>416 KB    |          |        |
| C           | Focus                     | >              | 64      | Gboard               |          |        |
| X           | Screen Time               | >              |         | 406 KB               |          |        |
|             |                           |                | C       | 222 KB               |          |        |
|             | General                   |                | 0       | Fitness<br>188 KB    |          |        |

# **5. Disconnect VPN**

Although VPNs offer a great way to mask your digital footprint and protect your private data from the websites you visit, <u>using VPNs</u> can interfere with ChatGPT's ability to ping OpenAI's server to load content. You must ensure that you disconnect your iPhone from the

VPN before using ChatGPT again.

It's relatively easy to disconnect your iPhone from a VPN. Open the **Settings app**  $\rightarrow$  toggle off **VPN**.

Alternatively, if you're using a third-party VPN service on your iPhone, open the **VPN app**  $\rightarrow$  tap **Disconnect**.

| 3:37                      | al 🗢 🔂         | 8:34                   | JI 🗢 🕴                |
|---------------------------|----------------|------------------------|-----------------------|
|                           |                | Countr                 | ies (j) Q             |
| Settings                  |                | Connected              |                       |
| Avruate Datal             |                | Secure Core            |                       |
| Apple ID, iCloud, Media & | ><br>Purchases | Free Locations (3)     |                       |
|                           |                | Japan                  |                       |
| Airplane Mode             |                |                        |                       |
| 🛜 Wi-Fi                   | Starlink >     | Netherlands            |                       |
| Bluetooth                 | On >           | United States          | = • (b) >             |
| (m) Cellular              | >              |                        |                       |
| Personal Hotspot          | >              | Plus Locations (65)    |                       |
| VPN                       |                | Argentina              | Upgrade               |
|                           |                | Australia              | Upgrade               |
| Notifications             | 2              |                        |                       |
| Sounds & Haptics          | λ              | Austria                | Upgrade               |
| <b>E</b> Focus            | ۶              | Belgium                | ≓ Upgrade             |
| Screen Time               | 8              |                        |                       |
|                           |                | Brazil                 | Upgrade               |
| General                   | \$             | Countries Map Disconne | ect Profiles Settings |
| Control Contor            |                |                        |                       |

# igeeksbl<sup>\_</sup>G

# 6. Sign out and sign in to ChatGPT

Glitches with your login credentials can also prevent the ChatGPT app from working properly. If you think this is what's causing the issue on your iPhone, you can try signing out and logging in to see if that does the trick for you.

- 1. Launch the ChatGPT app on your iPhone.
- 2. Tap the **three dots menu**  $\rightarrow$  Select **Settings**.
- 3. Scroll down and tap **Sign out**.

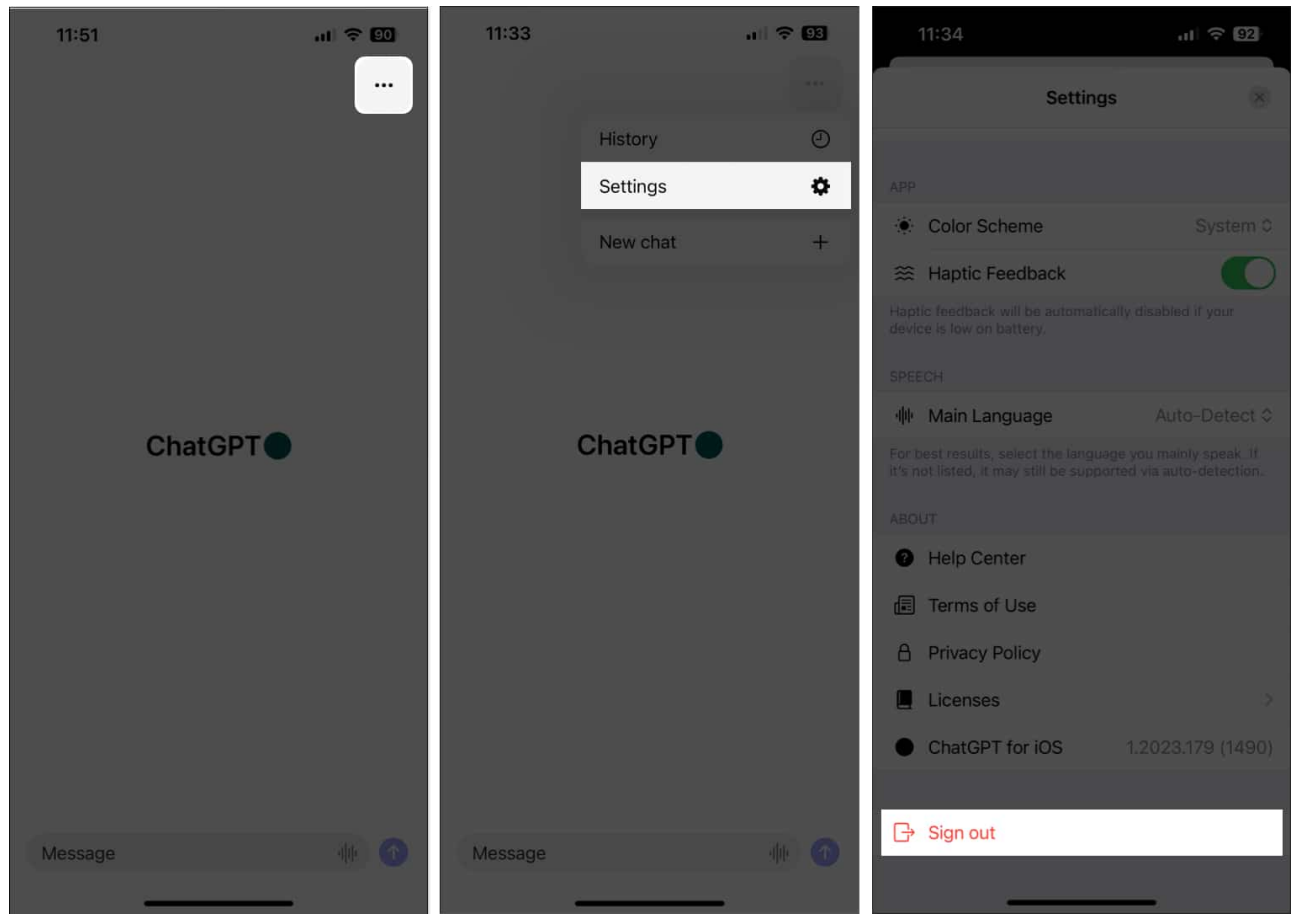

4. Relogin to ChatGPT using your preferred option.

# 7. Update or reinstall ChatGPT

Critical bugs or glitches within the ChatGPT app might also prevent it from working on your iPhone. If you want to resolve such issues, your best bet will be to update the ChatGPT app

or reinstall it if no updates are available.

- 1. Open the **App Store**  $\rightarrow$  Tap your **profile picture** at the top right corner.
- 2. Scroll down and check if an update for the ChatGPT app is available.
- 3. If an update is available, tap **Update**.

If no update is available, move to the next step.

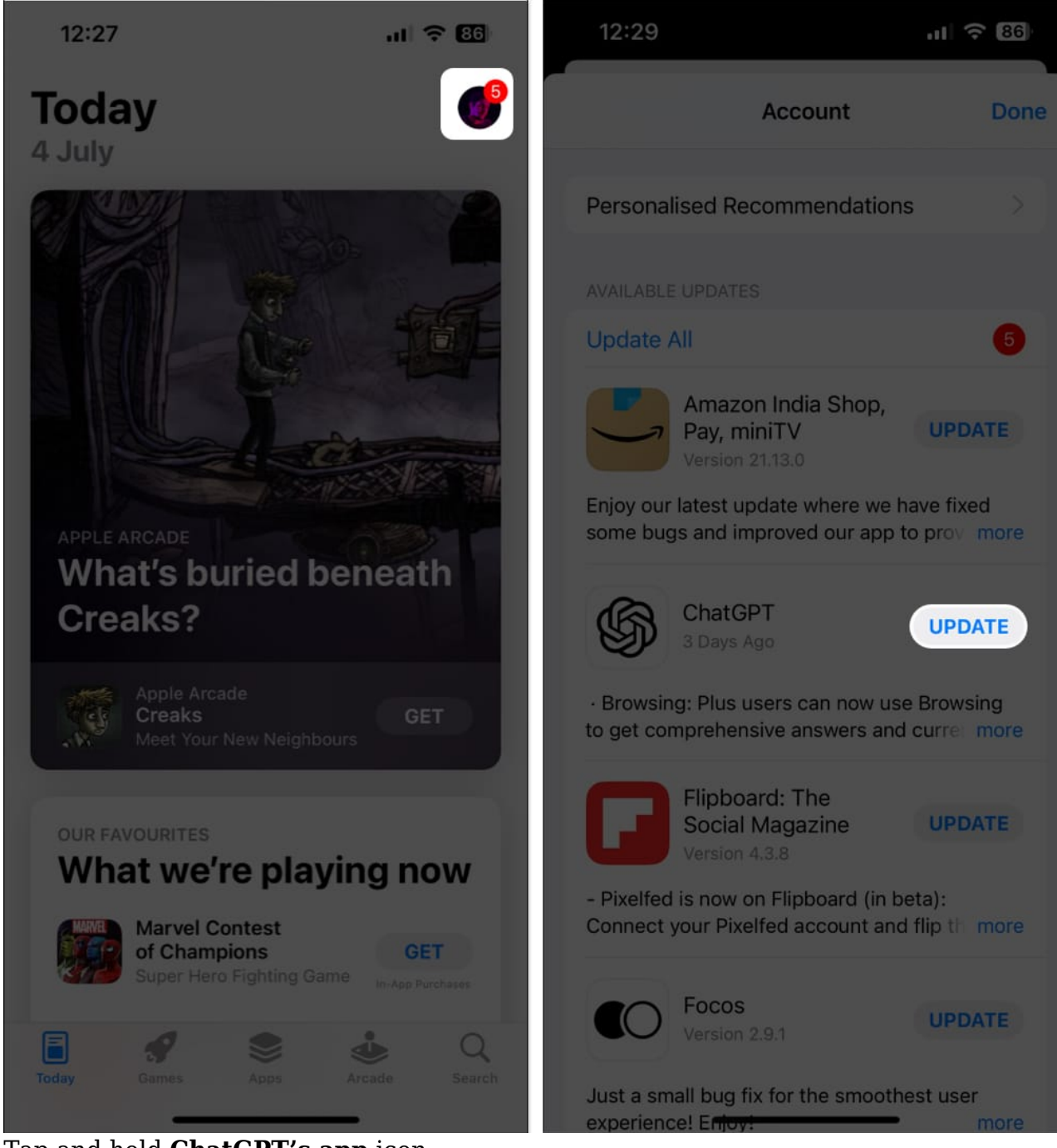

- 4. Tap and hold **ChatGPT's app** icon.
- 5. Then, tap **Remove App**  $\rightarrow$  **Delete App**  $\rightarrow$  **Delete**.

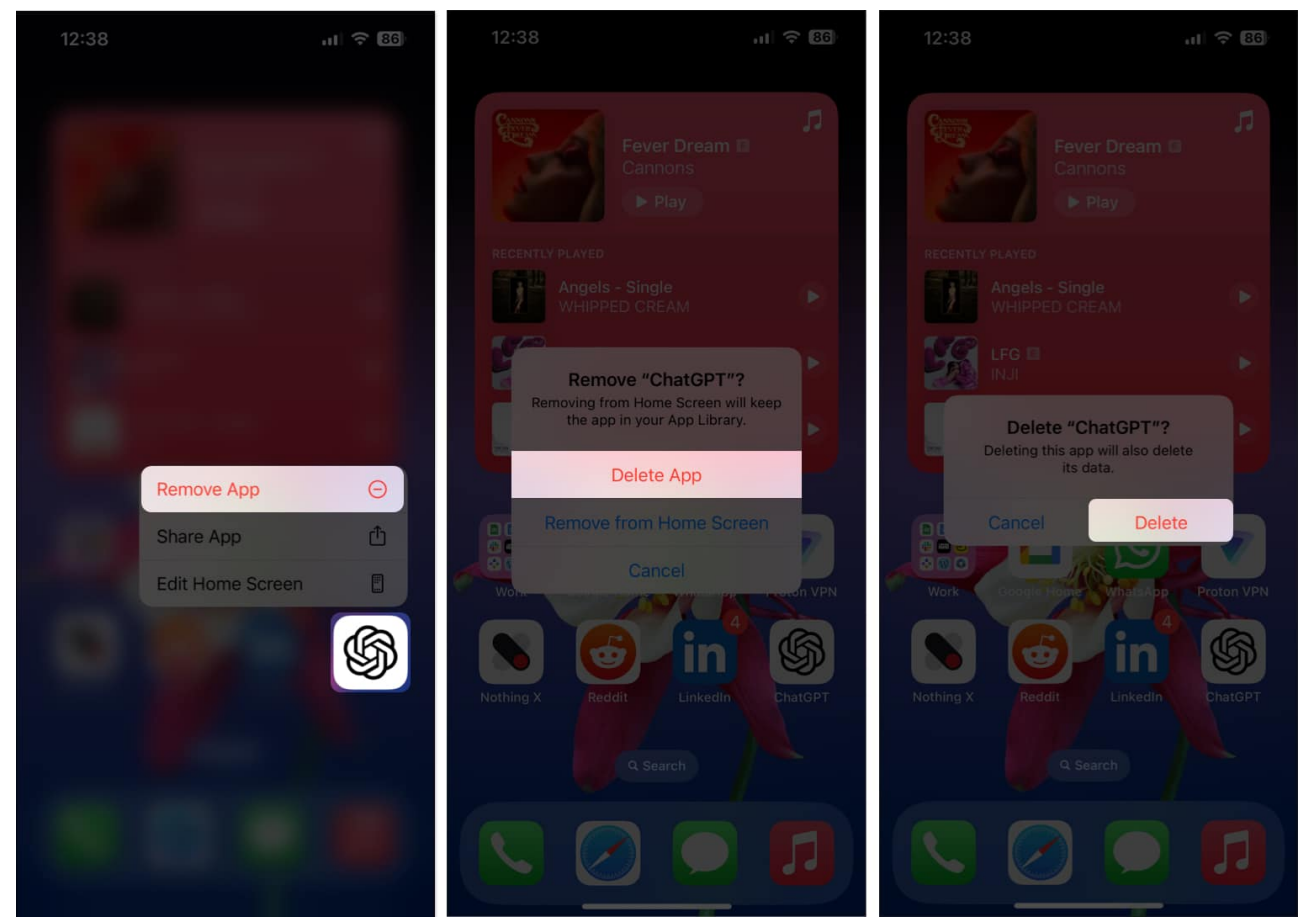

- 6. Open the **App Store**  $\rightarrow$  Go to the **Search tab**  $\rightarrow$  Search for **ChatGPT**.
- 7. Tap the **blue cloud icon** beside the icon for ChatGPT.

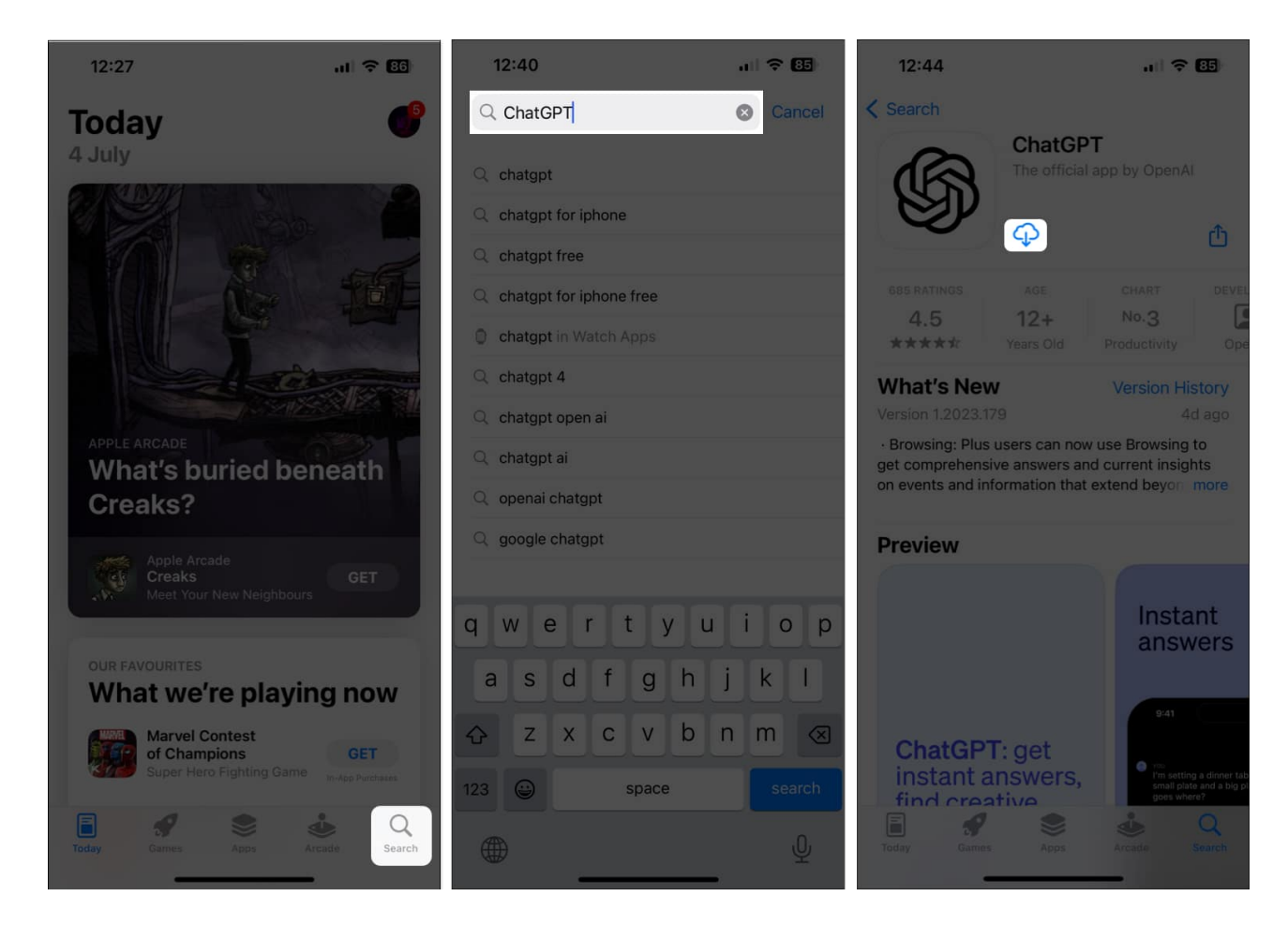

# 8. Access ChatGPT from a web browser

Many times bugs within the ChatGPT app can indefinitely prevent it from working on your iPhone. If you suspect that this is what's causing the issue, you should try to <u>access</u> <u>ChatGPT from its web interface</u> using either Safari or any other third-party web browser that may be available on your iPhone.

# 9. Upgrade to ChatGPT Plus

If you're still experiencing issues using ChatGPT on your iPhone, you might want to consider upgrading to <u>ChatGPT Plus</u>.

ChatGPT Plus lets you access a handful of exclusive features that aren't available in the free version, such as priority access to the service even during peak hours, which might help you fix the issue. To upgrade to ChatGPT Plus, you may follow these steps:

- 1. Open the ChatGPT app on your iPhone.
- 2. Tap the **three-dot** icon  $\rightarrow$  Select **Settings**.
- 3. Select **Upgrade to ChatGPT Plus**  $\rightarrow$  **Subscribe**. *Upgrading to ChatGPT Plus costs* \$20 *per month.*

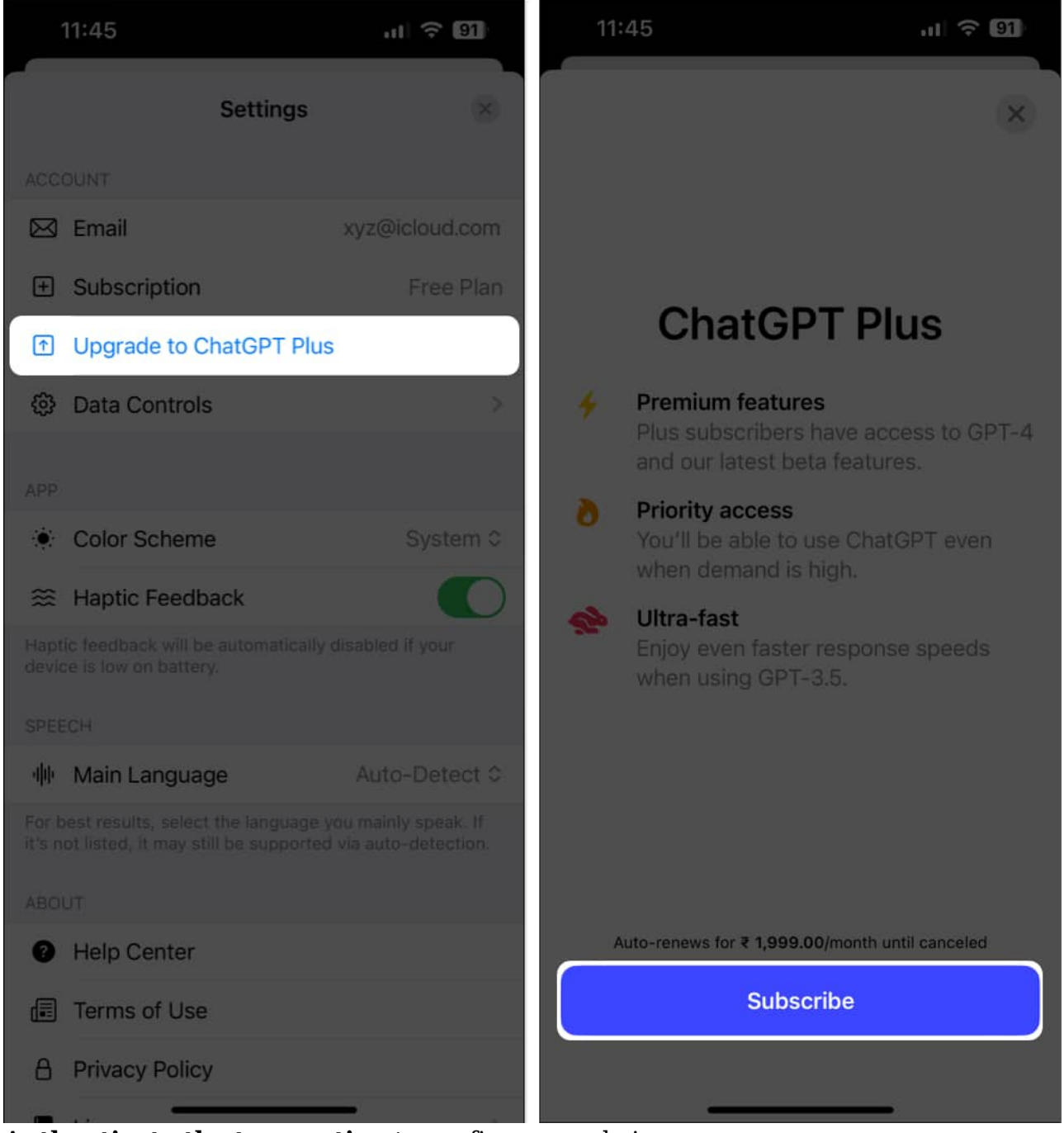

4. Authenticate the transaction to confirm your choice.

# igeeksbl<sup>\_</sup>G

# **10. Contact OpenAI for tech support**

If none of the previously suggested solutions helped you resolve the issue, it's recommended to report the problem to OpenAI for prompt resolution.

- 1. Open the **ChatGPT app** on your iPhone.
- 2. Tap the **three-dot** icon  $\rightarrow$  **Settings**  $\rightarrow$  **Help Center**.
- 3. Select the **Message bubble** in the bottom right corner.
- 4. Tap the **Messages icon** at the bottom  $\rightarrow$  Choose **Ask a question**.

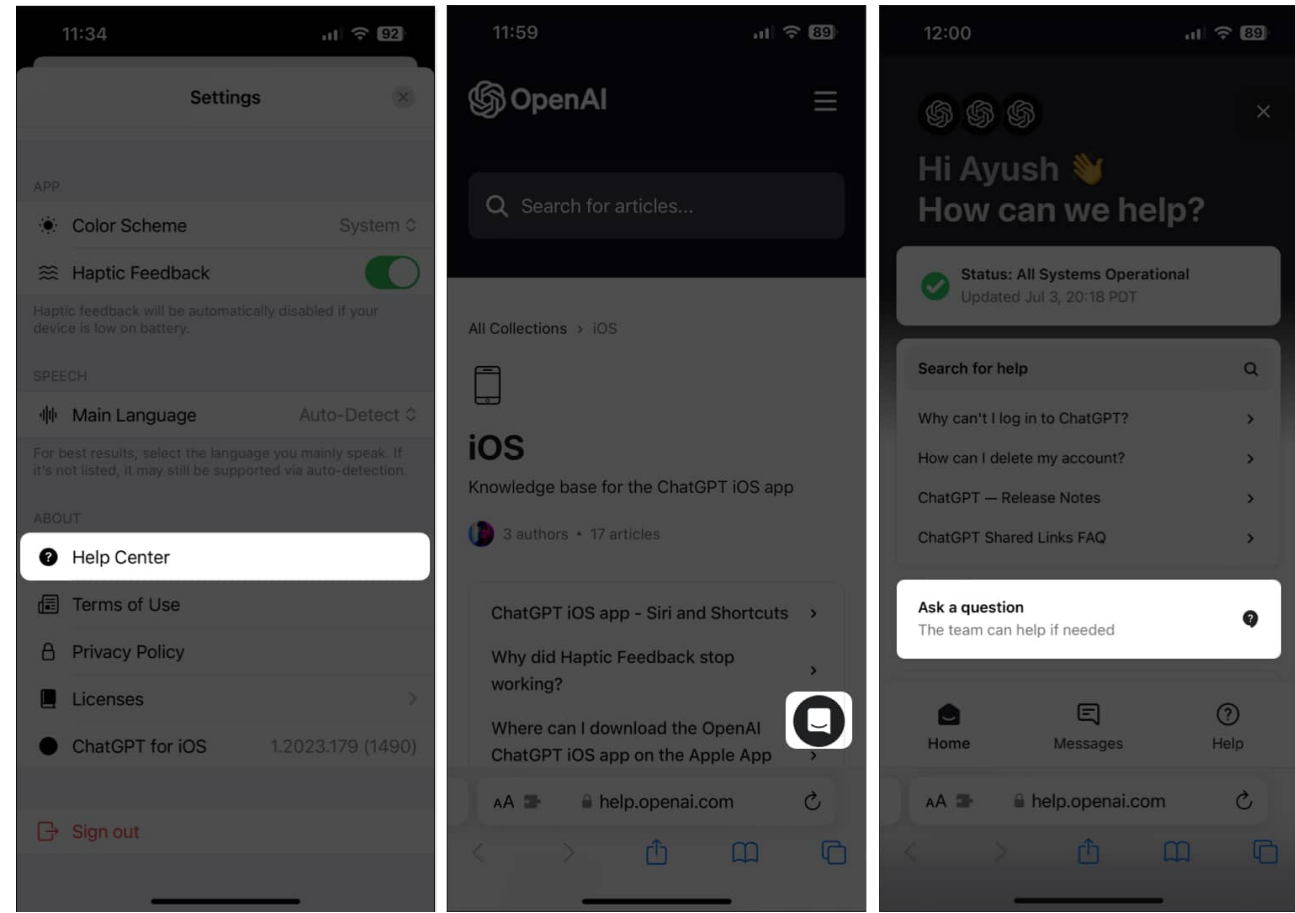

5. Describe the **issue** you're facing in the chat.

#### ChatGPT app on iPhone fixed!

ChatGPT's official app for iOS offers the most convenient way to access the powerful AI chatbot from the palm of your hand. However, if you can't use the ChatGPT app on your iPhone, the solutions listed in this troubleshooting guide should help you fix it without any

hassle. If you found this guide helpful, let us know which solution worked for you in the comments section.

#### Also read:

- <u>How to use the official ChatGPT app on iPhone</u>
- How to use ChatGPT in iOS 18.2